## Passo a passo para consignar – de 1 de abril a 30 de junho

## Declarações automáticas

- 1. Aceda à Pré-Liquidação do seu IRS e assinale a opção "Consignar 1% do IRS".
- 2. Escolha a opção **"Instituições particulares de solidariedade social ou pessoas coletivas de utilidade pública"**.
- 3. Insira o NIF da CERCIVAR: 500594171

## Declarações não automáticas

- 1. Na Folha de Rosto, localize o Quadro 11.
- Selecione o campo 1101: "Instituições particulares de solidariedade social ou pessoas coletivas de utilidade pública (art. 32.º, n.º6, da Lei n.º 16/2001, de 22 de junho)."
- 3. Insira o NIF da CERCIVAR: 500594171
- 4. Assinale o campo IRS para consignar 1% do seu IRS.
- 5. Assinale também o campo **IVA** se optar por consignar também o valor da sua dedução de IVA.

| Opção Tributação Separada<br>A receber pelo agregado familiar |                                                                                                    |
|---------------------------------------------------------------|----------------------------------------------------------------------------------------------------|
| A receber pelo agregado familiar                              |                                                                                                    |
|                                                               |                                                                                                    |
| Declaração Provisória                                         | Declaração Provisória                                                                                                    |
| ÷                                                             | ÷                                                                                                    |
| Sujeito Passivo A -                                           | Sujeito Passivo A -                                                                                                    |
|                                                               |                                                                                                    |
|                                                               |                                                                                                    |
| Consignação                                                   | Consignação                                                                                                    |
| Indique se pretende consignar                                 | Indique se pretende consignar                                                                                                    |
| 0,5% IRS                                                      | 0,5% IRS                                                                                                    |
| 15% do IVA Suportado                                          | 🛃 15% do IVA Suportado                                                                                                    |
| Entidade Beneficiária                                         | Entidade Beneficiária                                                                                                    |
| Instituições particulares de solidarier \$                    | Instituições particulares de solidarier                                                                                                    |
| NIF Entidade Beneficiária                                     | NIF Entidade Beneficiária                                                                                                    |
| 500594171                                                     | 500594171                                                                                                    |
| Lista de entidades beneficiárias                              | Lista de entidades beneficiárias                                                                                                    |
| A Receber                                                     | A Receber                                                                                                    |
| Demonstração de Liguidação €                                  | Demonstração de Liquidação                                                                                                    |
| Declaração 🖿                                                  | Declaração                                                                                                    |
| SELECIONAR                                                    | SELECIONAR                                                                                                    |
| O Dada salasiasas ambas as                                    | declara de au anena uma                                                                                                    |
|                                                               | Declaração Provisória<br>Sujeito Passivo A -<br>Consignação<br>Indique se pretende consignar<br>© 0,5% IRS<br>© 15% do IVA Suportado<br>Entidade Beneficiária<br>Instituições particulares de solidariei ‡<br>NIF Entidade Beneficiária<br>500594171<br>Lista de entidades beneficiárias<br>A Receber<br>Demonstração de Liquidação<br>Declaração<br>SELECIONAR<br>© Pode selecionar ambas ar |

## Como escolher o IAC como entidade beneficiária até 31 de março?

Até 31 de março, pode escolher e indicar o IAC como a entidade a quem pretende consignar o seu IRS no Portal das Finanças, mesmo antes da entrega da sua declaração de rendimentos – sem custos para si!

Passo a passo:

- No Portal das Finanças, no campo de pesquisa, escreva "Comunicar Entidade a Consignar IRS".
- Selecione "Comunicar Entidade a Consignar IRS/IVA" e clique em "Aceder".
- No campo "NIF", introduza o NIF da CERCIVAR: 500594171
- Como alternativa, clique na lupa no campo "**NIF**" para aceder à lista completa de entidades elegíveis.
- Use a opção "Filtrar por" e pesquise por "Instituto de Apoio à Criança".
- Selecione **CERCIVAR** na lista.
- Clique em "Submeter" para concluir o processo.

| Anexos          | Rosto                          | <u>↓</u><br>Gravar Validar Simular Ajuda                                                                                    |  |
|-----------------|--------------------------------|----------------------------------------------------------------------------------------------------|--|
| 0 Iníc<br>1 Ser | io<br>viço de Finanças da Área | 11 Consignação de 1% do IRS / Consignação do Beneficio<br>Suportado                                                         |  |
| 2 And           | o dos Rendimentos              | Entidades Beneficiárias                                                                                                    |  |
| 3 Nor           | me do Sujeito Passivo          | 1101 O Instituições religiosas (art.º 32.º, n.º 4, da Lei n.º 16/2001,                                                      |  |
| 4 Esta          | ado Civil do Sujeito Passi     | 1101 Instituições particulares de solidariedade social ou pessoa<br>(art.º 32.º, n.º 6, da Lei n.º 16/2001, de 22 de junho) |  |
| 5 Opc           | ção Pela Tributação Conj       | 1102 O Pessoas coletivas de utilidade pública de fins ambientais (                                                          |  |
| 6 Agr           | egado Familiar                 | 35/98, de 18 de julho)<br>1103 O Instituições culturais com estatuto de utilidade pública (ar                               |  |
| 7 Asc           | cendentes e Colaterais         |                                                                                                    |  |
| 8 Res           | idência Fiscal                 | NIF<br>500594171 IRS                                                                                                    |  |
| 9 Ree           | embolso por Transferênci       |                                                                                                    |  |
| 10 Nat          | tureza da declaração           |                                                                                                    |  |